## FRAMING CONFIGURATION – Opening Framing – Edit Window/Window Join Framing or Window/Door Join Framing

Modified on: Sun, 8 Nov, 2020 at 8:20 PM

#### E10 🔓 Link Wall **V** 🔁 Update Frame ШЮ 🗶 Delete Frame 🙆 Configs 🔹 Split Build Number Frame Add/Modify Create Modify Other Log Wall 🗄 Settings 🔹 Wall Elements Parts Elements Assembly Wall-Validate Walls € ₩10 Number Walls Framing Configuration **.** Frame Wall Add Secondary Frame Add Nailers Add Siding Frame Additional Layers Multi-Framing or: E10 🔓 Link Wall THE WE 🔁 Update Frame <u>un</u> ų 🙆 Configs 🗙 Delete Frame Split Add/Modify Build Frame Number Create Modify Other FER EI Wall Elements Parts Log Wall Elements Assembly Framing Configuration Wall Sheathing Configuration Paneling Configuration Tetails Configuration ĺ Numbering Configuration **EIIFU**

#### Framing Configuration may be found in two locations:

#### Window – Window Join Framing and Window – Door Join Framing

Window - Window Join Framing and Window - Door Join Framing configuration settings are used to predefine Left, Right, Middle, and Center Top or Bottom Trimmers and Cripples. Settings are saved under separate configuration name and can be adjusted for different join sizes (From - To).

Drawing Configuration

FRAMING CONFIGURATION – Opening Framing – Edit Window/Window Join Framing or Window/Door Join Framing : AGACAD

| ^               | Window              | Framing                                                 | Door Fran       | ning         | Openii       | ng Framing                      |  |
|-----------------|---------------------|---------------------------------------------------------|-----------------|--------------|--------------|---------------------------------|--|
| Common Settings | Wind                | Window - Window Join Framing Window - Door Join Framing |                 |              |              |                                 |  |
|                 | 📄 🗙 🖭 Edit (        | Configurations                                          |                 |              |              |                                 |  |
| Wall Framing    | - Non-structural W  | /alls. Width of Join:                                   | ·               |              |              | ]                               |  |
|                 | From                | То                                                      | Configuration   |              | Preassembled | Opening Element<br>Preassembled |  |
| Opening Framing | 0                   | 200                                                     | M_Window-Window | Non-beari 🗡  |              |                                 |  |
|                 |                     |                                                         |                 |              |              |                                 |  |
|                 | 🗋 🗙 🖭 Edit (        | Configurations                                          |                 |              |              |                                 |  |
|                 | - Structural Walls. | Width of Join:                                          |                 |              |              |                                 |  |
| End Connection  | From                | То                                                      | Configuration   |              | Preassembled | Opening Element<br>Preassembled |  |
|                 | 0                   | 200                                                     | M_Window-Window | Bearing Fr 💉 |              |                                 |  |

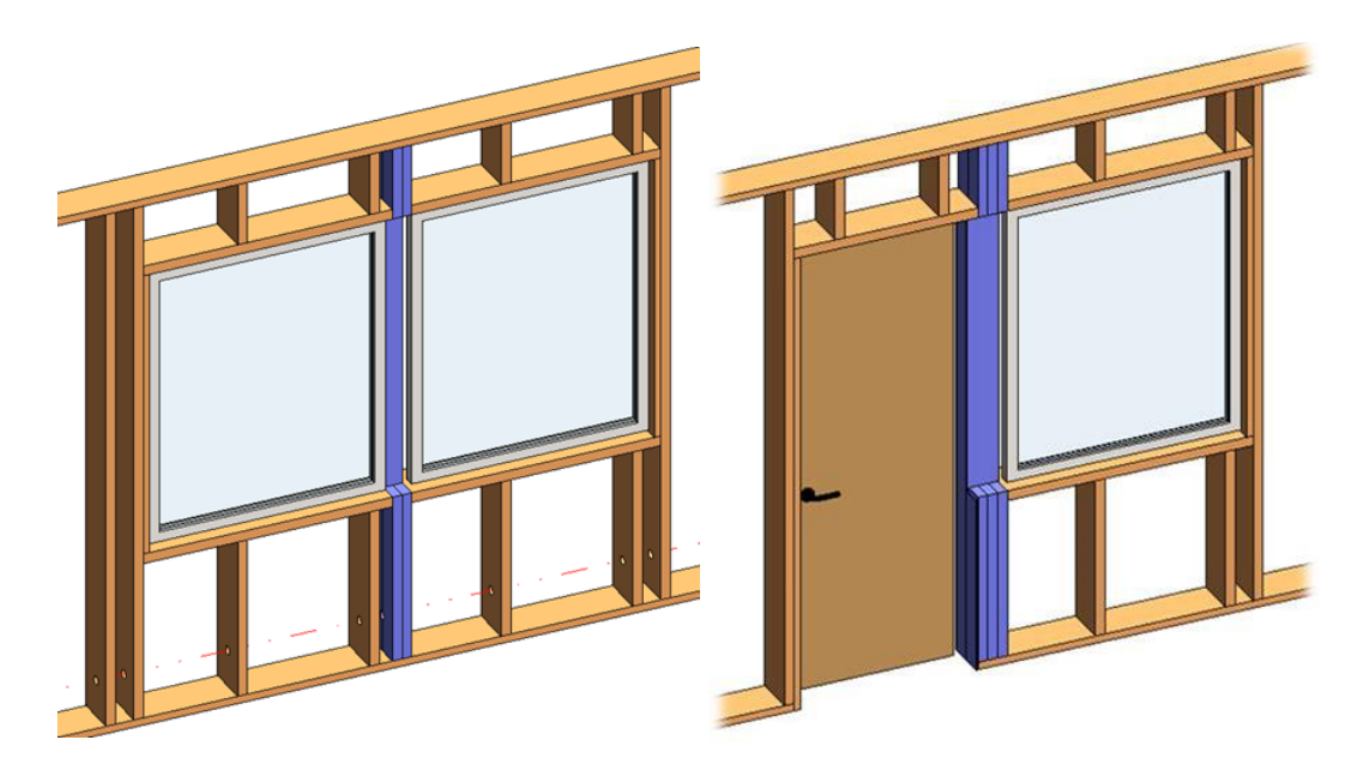

*Example:* **From =** 0, **To =** 180. If the distance between openings is smaller than 180, then the openings will be joined and the trimmers or cripples will be modified with **Edit Configuration**.

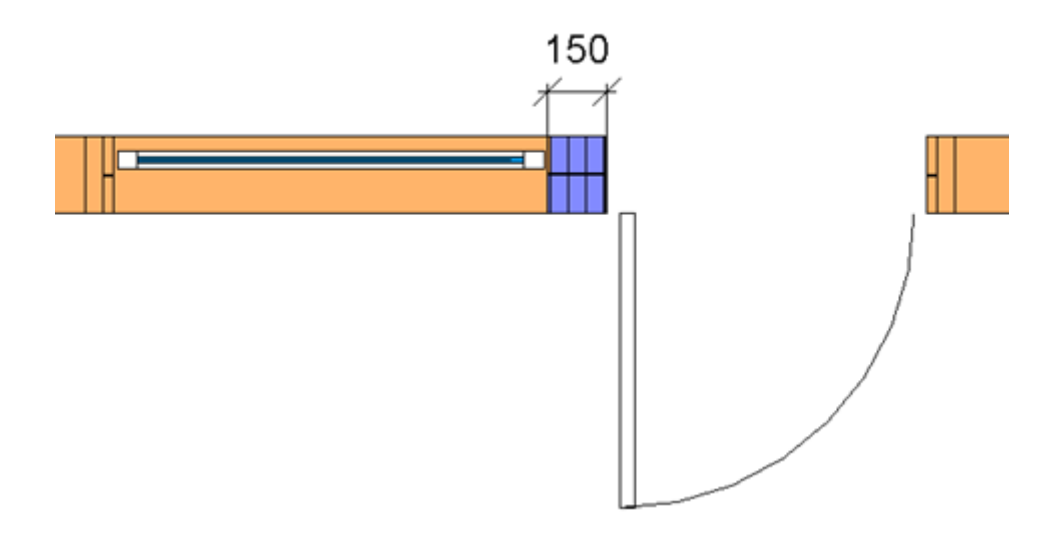

Examples with complex joins:

7/9/2021

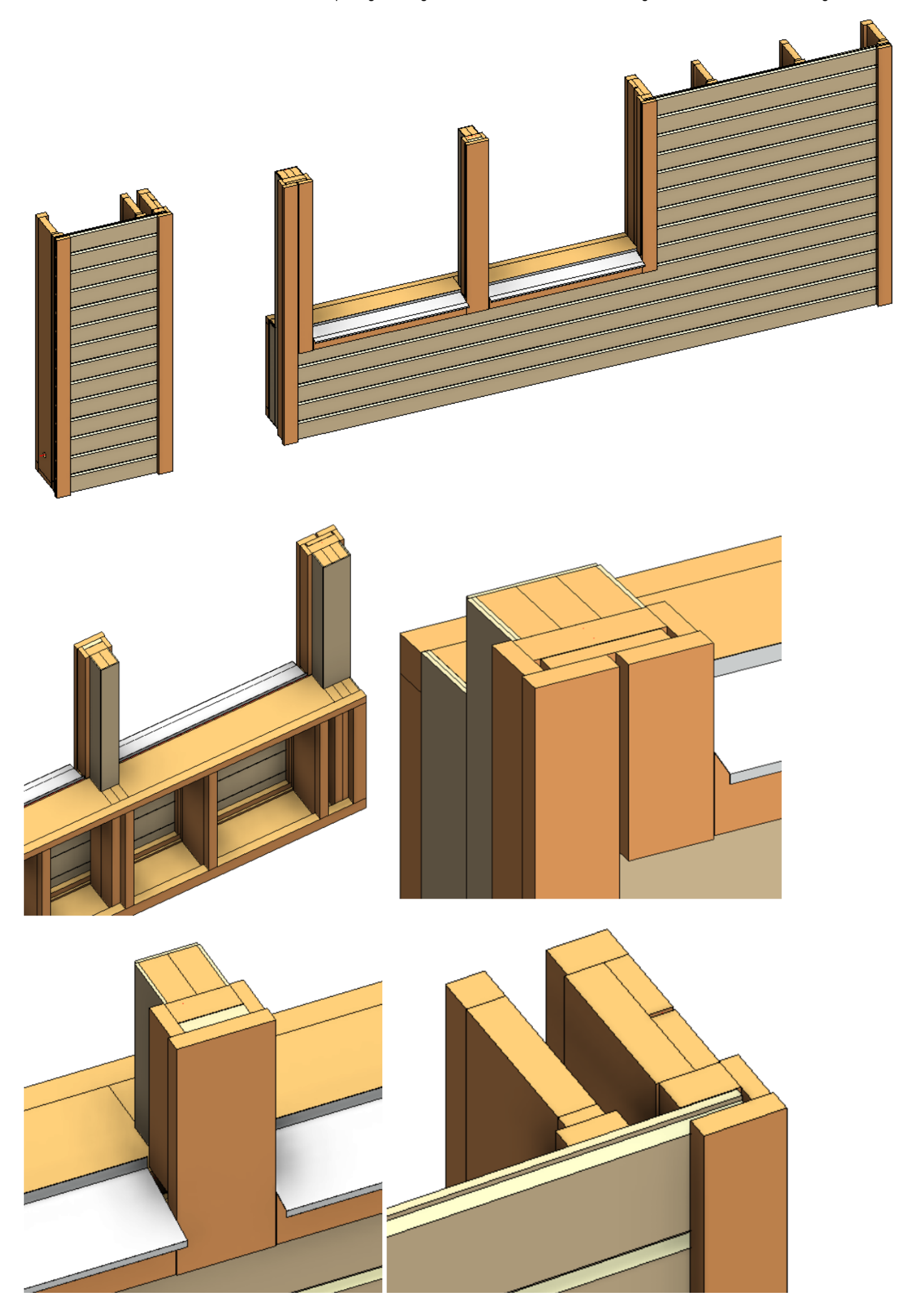

### **Edit Configuration**

In order to edit, create new, rename, or delete opening framing configuration, you have to click **Edit Configurations** for the structural or non-structural walls:

| ^               | Window Fram              | ing              | Door Fran       | ning            | Openii          | ng Framing                      |
|-----------------|--------------------------|------------------|-----------------|-----------------|-----------------|---------------------------------|
| Common Settings | Window - V               | Vindow Join Fr   | aming           | Win             | dow - Door Join | Framing                         |
|                 | 📄 🗙 🎞 Edit Config        | urations         |                 |                 |                 |                                 |
| Wall Framing    | -Non-structural Walls. V | Vidth of Join: - |                 |                 |                 |                                 |
|                 | From To                  | Co               | onfiguration    |                 | Preassembled    | Opening Element<br>Preassembled |
|                 | 0 20                     | 0                | M_Window-Window | Non-beari 🗡     |                 |                                 |
|                 |                          |                  |                 |                 |                 |                                 |
|                 | 📄 🗙 🎞 Edit Config        | urations         |                 |                 |                 |                                 |
| L Connection    | Structural Walls. Width  | of Join:         |                 |                 |                 | ]                               |
| End Counting    | From To                  | Co               | onfiguration    |                 | Preassembled    | Opening Element<br>Preassembled |
|                 | 0 20                     | 0                | M_Window-Window | Bearing Fr \vee |                 |                                 |

Default configurations will come together with the software. Default path to opening configurations is: C:\Users\user name\AppData\Roaming\Tools 4 Revit\Wall+(version) Configurations\Framing Configurations\Metric or Imperial\custom configuration name\WindowWindowJoins

It saves all the settings of trimmers, cripples that are listed down below in the dialog:

| R Wall+. Window - W             | /indow Join Fr | aming. Non-structural Walls       |               |                                 |         | _                  |                  | × |
|---------------------------------|----------------|-----------------------------------|---------------|---------------------------------|---------|--------------------|------------------|---|
| Configuration Name:             | M_Window-      | Window Non-bearing Framing        | *             | Save                            | Save As | Rename             | Delet            | e |
| Trimmer - Cent<br>Trimmer - Com | er mon         | Bottom Cripples<br>Trimmer - Left | Botto<br>Trin | m Cripple Trir<br>nmer - Middle | nmer    | Top C<br>Trimmer - | Cripple<br>Right |   |
| Include Opening Si              | de Offset      | $\checkmark$                      |               |                                 |         |                    |                  |   |
| Preassembled                    |                |                                   |               |                                 |         |                    |                  |   |
| Use this Type for all           | Trimmers       | $\checkmark$                      |               |                                 |         |                    |                  |   |
| Main Type of Trimn              | ners           | M_WF Stud<br>LMBR 45x120          |               |                                 | v       |                    |                  |   |
| Width (b)                       |                | 4.5                               |               |                                 |         |                    |                  |   |
| Depth (h,d)                     |                | 12                                |               |                                 |         |                    |                  |   |
| Define Depth (h,d)              | by Layer Thicl | kness 🔽                           |               |                                 |         |                    |                  |   |
|                                 |                |                                   |               |                                 |         | Save               | Close            |   |

# Trimmers

7/9/2021

FRAMING CONFIGURATION - Opening Framing - Edit Window/Window Join Framing or Window/Door Join Framing : AGACAD

| Trimmer - Center                   | Bottom Cripples          | Bottom Cripple Trimmer | Top Cripple     |
|------------------------------------|--------------------------|------------------------|-----------------|
| Trimmer - Common                   | Trimmer - Left           | Trimmer - Middle       | Trimmer - Right |
| Include Opening Side Offset        |                          |                        |                 |
| Preassembled                       |                          |                        |                 |
| Use this Type for all Trimmers     | $\checkmark$             |                        |                 |
| Main Type of Trimmers              | M_WF Stud<br>LMBR 45x120 | ~                      |                 |
| Width (b)                          | 4.5                      |                        |                 |
| Depth (h,d)                        | 12                       |                        |                 |
| Define Depth (h,d) by Layer Thickr | ness 🖌                   |                        |                 |

**Include Opening Side Offset** – controls whether or not the joined opening should have offsets around the opening, which come from single opening settings **Offsets**.

There are common settings for trimmers where you can predefine the type and automatically define the depth by layer thickness. With **Use this Type for all Trimmers** you can automatically change the selected type for all left, right, middle, or center trimmers.

| Trimmer - Center                      | Bottom Cripples          | Bottom Cripple Trimmer | Top Cripple     |
|---------------------------------------|--------------------------|------------------------|-----------------|
| Trimmer - Common                      | Trimmer - Left           | Trimmer - Middle       | Trimmer - Right |
| Include Opening Side Offset           | ✓                        |                        |                 |
| Preassembled                          |                          |                        |                 |
| Use this Type for all Trimmers        | ✓                        |                        |                 |
| Main Type of Trimmers                 | M_WF Stud<br>LMBR 45x120 | ~                      |                 |
| Width (b)                             | 4.5                      |                        |                 |
| Depth (h,d)                           | 12                       |                        |                 |
| Define Depth (h,d) by Layer Thickness | ✓                        |                        |                 |

Here you can control Left and Right trimmers:

7/9/2021

FRAMING CONFIGURATION - Opening Framing - Edit Window/Window Join Framing or Window/Door Join Framing : AGACAD

| Т                                   | Trimmer                                       | - Cent | er                  | _                          | Bott     | om (       | Cripple | s       |         |        | B     | otton   | n Cripple | Trimmer         |               |                | Top Cripple |     |
|-------------------------------------|-----------------------------------------------|--------|---------------------|----------------------------|----------|------------|---------|---------|---------|--------|-------|---------|-----------|-----------------|---------------|----------------|-------------|-----|
| ٦                                   | Trimmer                                       | - Com  | mon                 |                            |          | Trimn      | mer - L | eft     |         |        |       | Trimi   | mer - Mi  | ddle            |               | Trim           | mer - Right |     |
| Custom<br>Config<br>Prede<br>Select | n Join —<br>guratior<br>efined La<br>t Layout | n      | lame: D<br>Database | <i>efault C</i><br>Configu | onfigura | tion<br>Se | Save t  | o Data  | abase   | Du     | plica | te<br>v | Delet     | e<br>with Confi | guration      |                |             | ^   |
| New                                 | / Item                                        | Remo   | ve Item             | Move                       | Up       | love       | Down    |         |         |        |       |         |           |                 |               |                |             |     |
|                                     | X-Posit                                       | tion   | Count               | Trimme                     | r Type   | Ту         | ype     |         |         |        |       |         |           | Define<br>Depth | Rotate<br>90° | Flip<br>Facing | Spacing     | Pos |
| 1                                   | Standa                                        | rd Y   | 1 🜲                 | Bottom                     | n Plate  | ~          | M_W     | /F Stud | I : LME | 3R 45) | (120  |         | Ŷ         | ~               |               |                | 0 mm        | Cer |
| < Symbol                            | olic Pre                                      | view — |                     |                            |          |            |         |         |         |        |       |         |           |                 |               |                |             |     |

#### Left and Right positions from external side:

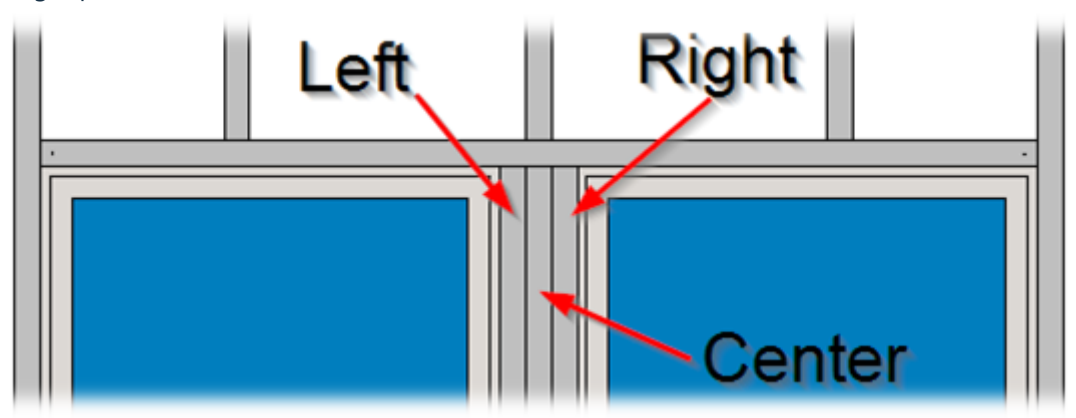

Here you can control Middle and Center trimmers:

7/9/2021

FRAMING CONFIGURATION - Opening Framing - Edit Window/Window Join Framing or Window/Door Join Framing : AGACAD

| Trimmer - Common                                                                     | Trimmer - L                                                                | .eft                  | Trimmer - Middle  | e                        | Trim              | mer - Right |     |
|--------------------------------------------------------------------------------------|----------------------------------------------------------------------------|-----------------------|-------------------|--------------------------|-------------------|-------------|-----|
| Trimmer - Center                                                                     | Bottom Cripple                                                             | es E                  | ottom Cripple Tri | mmer                     |                   | Top Cripple |     |
| Custom Join<br>Configuration<br>Predefined Layout Name:<br>Select Layout from Databa | Default Configuration Save<br>e Configuration: Select<br>Move Up Move Down | to Database Duplic    | ote Delete        | h Configuratio           | n                 |             | ^   |
| X-Position Coun                                                                      | Trimmer Type Type                                                          |                       | [                 | Define Rota<br>Depth 90° | te Flip<br>Facing | Spacing     | Pos |
| 1 Standard Y 1                                                                       | Bottom Plate Y M_V                                                         | VF Stud : LMBR 45x120 | ¥                 | ✓ □                      |                   | 0 mm        | Cer |
| Symbolic Preview                                                                     |                                                                            |                       |                   |                          |                   |             | ×   |

Middle trimmers will be added equidistant from left and right trimmers:

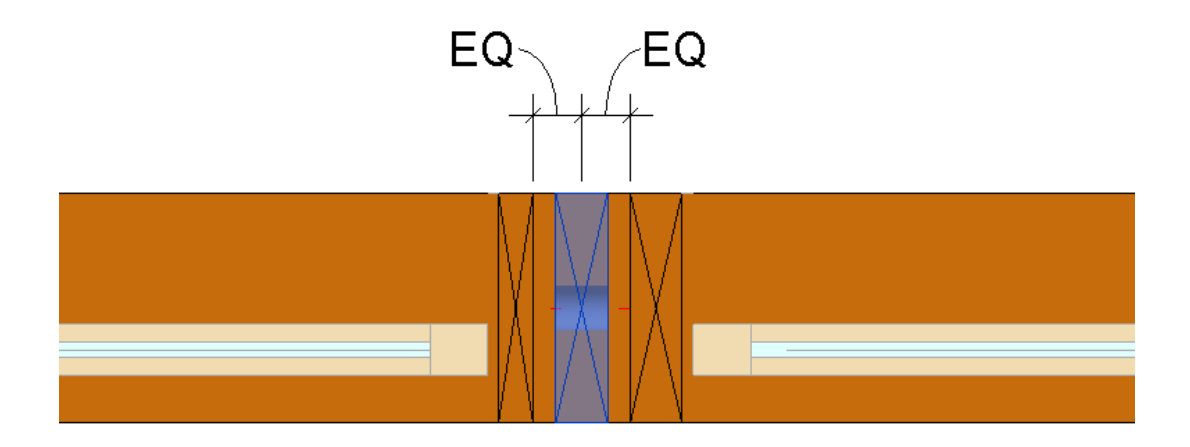

Center trimmers will be added equidistant from left and right openings:

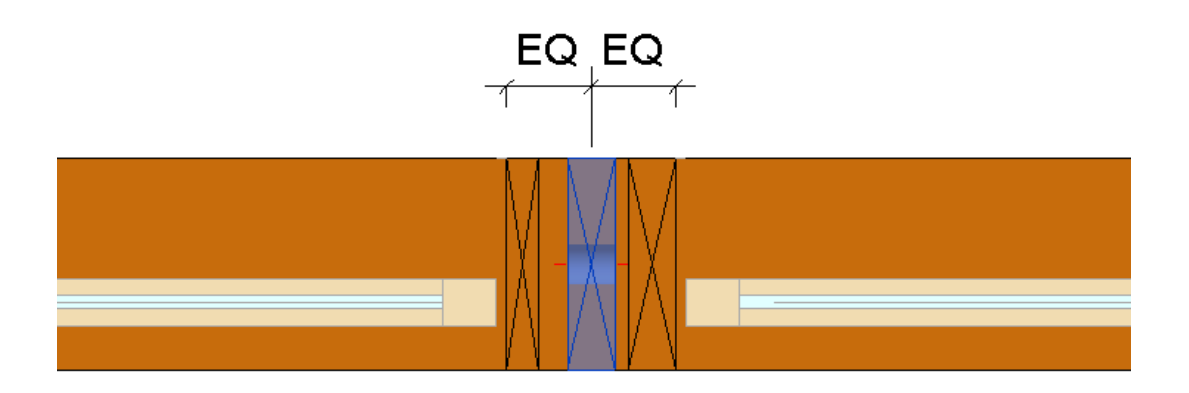

Here you can control Bottom Cripple Trimmer:

| 21                           | FRAMI                                                         | NG CONFI  | GURATION – Opening Framing | g – Edit Window/Wind               | ow Join Fra     | iming or V    | Vindow/Do      | oor Join Fram | ing : A |
|------------------------------|---------------------------------------------------------------|-----------|----------------------------|------------------------------------|-----------------|---------------|----------------|---------------|---------|
| Tri                          | immer - Comn                                                  | non       | Trimmer - Left             | Trimmer -                          | Middle          |               | Trimm          | ner - Right   |         |
| Tri                          | mmer - Cente                                                  | r 📃       | Bottom Cripples            | om Cripples Bottom Cripple Trimmer |                 |               |                |               |         |
| Conf<br>Conf<br>Pred<br>Sele | m Join —<br>figuration —<br>defined Layout<br>ect Layout from | Name: J   | Default Configuration Save | to Database Du                     | plicate         | Delete        | rith Conf      | iguration     | ^       |
| Ne                           | w Item Rem                                                    | iove ltem | Move Up Move Down          | n                                  |                 |               |                |               |         |
|                              | X-Position                                                    | Count     | Туре                       |                                    | Define<br>Depth | Rotate<br>90° | Flip<br>Facing | Spacing       |         |
| 1                            | Left v                                                        | 1 🔷       | M_WF Stud : LMBR 45>       | <120 ×                             | ✓               |               |                | 0 mm          |         |
| 2                            | Right \                                                       | 1 🗢       | M_WF Stud : LMBR 45»       | <120 ×                             | ~               |               |                | 0 mm          |         |
| Sym                          | bolic Preview                                                 |           | Left                       | Right                              |                 |               |                |               |         |
|                              |                                                               |           |                            |                                    |                 |               |                |               |         |

Example: Number of Bottom Trimmer Studs/Joists = 1:

| _ |  |  |
|---|--|--|

#### Here you can control **Top Cripples**:

| Trimmer - Common        | Trimmer - Left       | t     | Trimmer - Middle       | Trimmer - Right |
|-------------------------|----------------------|-------|------------------------|-----------------|
| Trimmer - Center        | Bottom Cripples      |       | Bottom Cripple Trimmer | Top Cripple     |
| Joined layout of Crippl | e Studs/Joists       | ✓     |                        |                 |
| Define Top Cripple Stu  | ds/Joists by Spacing | ✓     |                        |                 |
| Spacing Type            |                      | Cente | ered                   | ~               |
| Spacing of Top Cripple  | Studs/Joists         | 600   |                        |                 |
| Number of Top Cripple   | e Studs/Joists       | 2     |                        |                 |

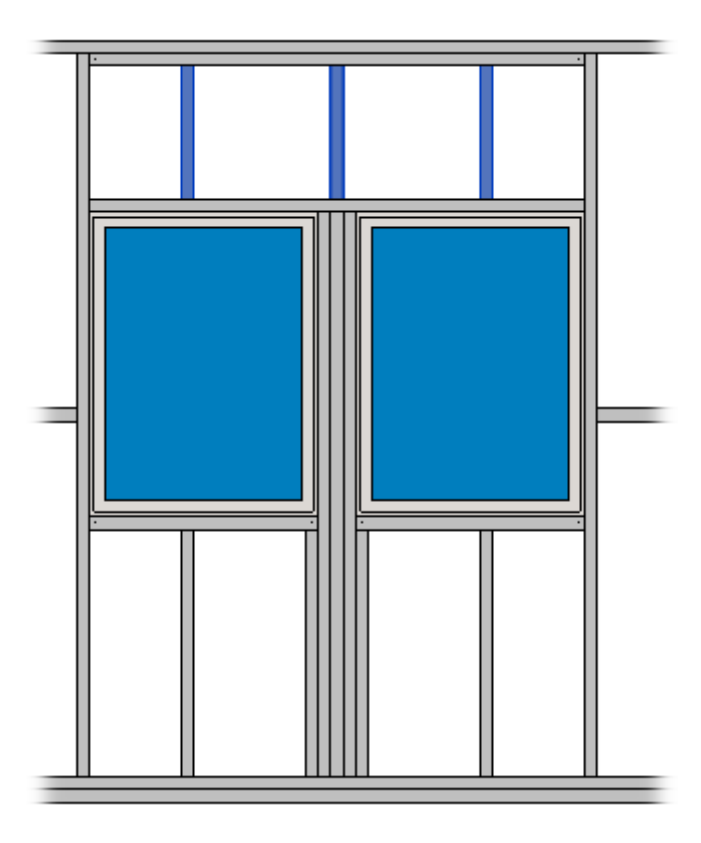

Note: **Top/Bottom Cripples** will work in joined windows if **Automatically Align Opening Cripples with Studs** is switched OFF near **Common Settings**. If it is ticked ON, then the cripples will be aligned with the main framing studs.

|                 | ^ | Elements Mark Definitions               | Modify Settings                 | Configuration Visibility    |   |
|-----------------|---|-----------------------------------------|---------------------------------|-----------------------------|---|
| Common Settings |   | Configuration Settings                  | Mod                             | dify Configuration Settings |   |
|                 |   | Recalculate First/Last Stud Spacing fo  | r External Corners              |                             | ^ |
| Wall Framing    |   | Align with Main Frame                   |                                 |                             |   |
|                 |   | Automatically Align Opening Cripples    | s with Studs                    |                             |   |
| Opening Framing |   | Automatically Align Opening Cripples    | s with Nearest Left Stud        |                             |   |
|                 | ~ | Allow First/Last Spacing to be up to to | vice size of Stud/Joist Spacing |                             | ~ |

#### Custom Join

| Trir                            | mmer - (                                          | Commo                    | on                  | Trimmer - Left                                   | Trimmer -         | Middle          |                    | Trimm          | er - Right |
|---------------------------------|---------------------------------------------------|--------------------------|---------------------|--------------------------------------------------|-------------------|-----------------|--------------------|----------------|------------|
| Trir                            | mmer - (                                          | Center                   |                     | Bottom Cripples                                  | Bottom Crip       | ople Trimme     | er                 | То             | op Cripple |
| Custor<br>Conf<br>Pred<br>Selec | m Join —<br>figuration<br>lefined Li<br>ct Layour | n<br>ayout N<br>t from [ | Name: D<br>Database | efault Configuration Sa<br>Configuration: Select | ve to Database Du | plicate         | Delete<br>] Link w | ith Confi      | iguration  |
| Nev                             | w ltem                                            | Remo                     | ve Item             | Move Up Move Dov                                 | wn                | 5.5             |                    | 511            |            |
|                                 | X-Posit                                           | tion                     | Count               | Туре                                             |                   | Define<br>Depth | Rotate<br>90°      | Flip<br>Facing | Spacing    |
| 1                               | Left                                              | ~                        | 1 🜲                 | M_WF Stud : LMBR 4                               | 5x120 ×           | ✓               |                    |                | 0 mm       |
| 2                               | Right                                             | Ý                        | 1 🜲                 | M_WF Stud : LMBR 4                               | 5x120 ×           | ✓               |                    |                | 0 mm       |
| Syml                            | bolic Pre                                         | view —                   |                     | Left                                             | Right             |                 |                    |                |            |
|                                 |                                                   |                          |                     |                                                  |                   |                 |                    |                | ·····      |

**Custom Join** – is a multi-functional dialog where user can define rules for joins including size, count, position, rotation, spacing, alignment etc. All these rules can be saved and used in other framing configurations or shared with other users. This type of dialog is used frequently in our products, so here you can find <u>Custom Join detailed description >></u> (<u>https://agacad.freshdesk.com/support/solutions/articles/44001990031-custom-join</u>)